# Rejseafregning med zExpense: Opret udgiftspost på PC

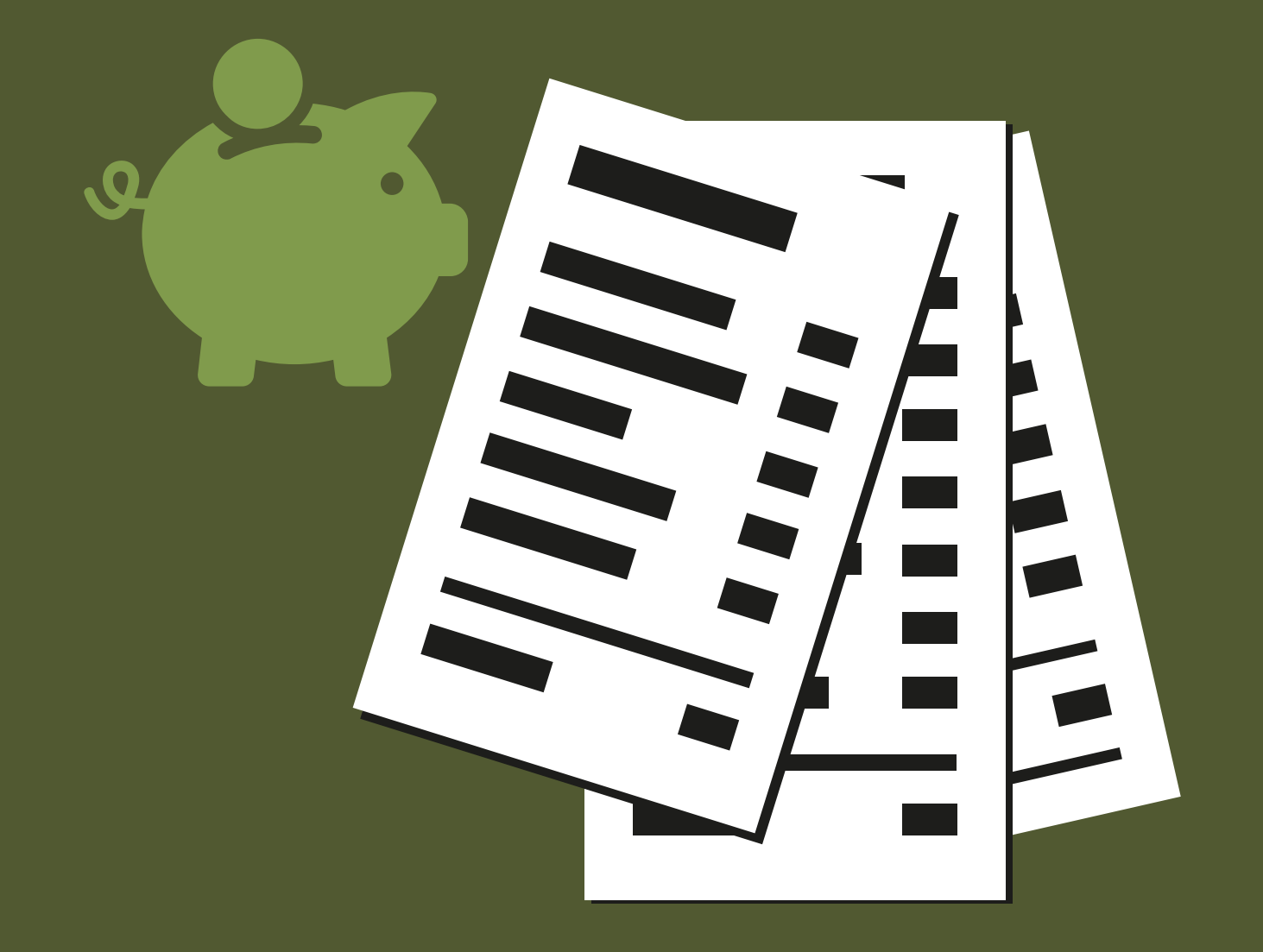

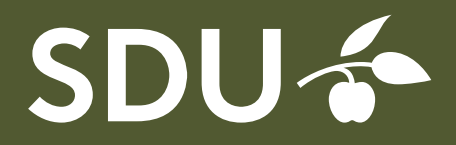

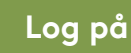

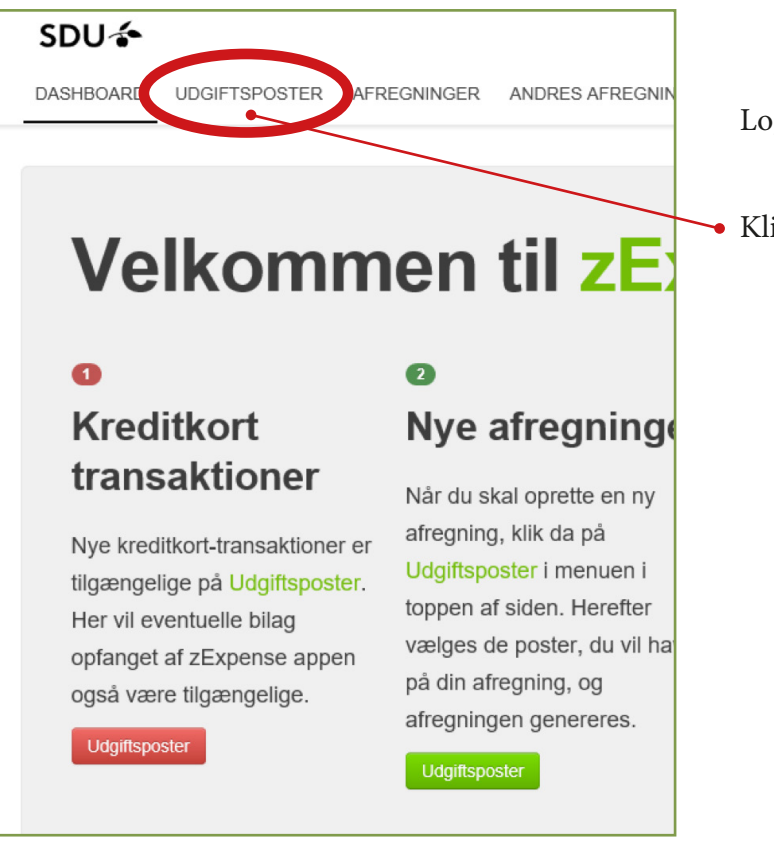

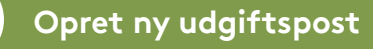

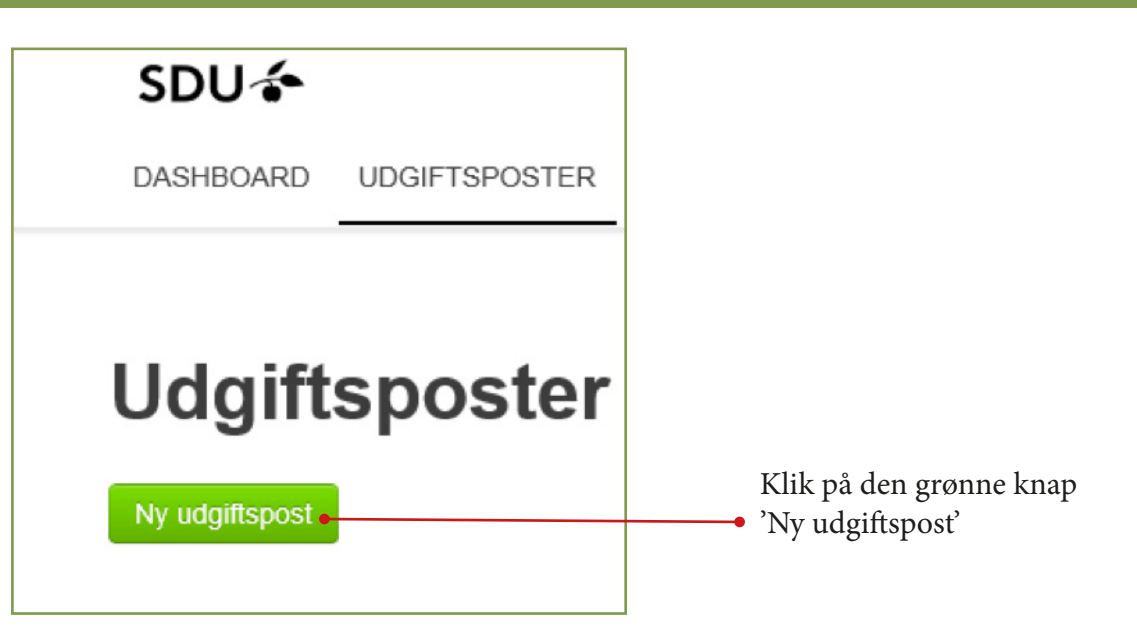

Log på zExpense

Klik på 'Udgiftsposter'

| 6 D L L (       |               |             |                    |                                                                                                    |
|-----------------|---------------|-------------|--------------------|----------------------------------------------------------------------------------------------------|
| SDU 🎓           |               |             |                    |                                                                                                    |
| DASHBOARD       | UDGIFTSPOSTER | AFREGNINGER | ANDRES AFREGNINGER | RAPPORTER                                                                                                    |
|                 |               |             |                    |                                                                                                    |
|                 |               |             |                    |                                                                                                    |
| Ret ud          | giftspost     |             |                    |                                                                                                    |
| Detaljer        |               |             |                    | Bilag                                                                                                    |
| Dato            |               |             |                    |                                                                                                    |
| 31-05-18        |               |             |                    |                                                                                                    |
| Kategori        |               |             |                    | all the second second s |
| Togbilletter (1 | 41001)        | ~           |                    | 1.34                                                                                                    |
| Bemærkning      |               |             |                    |                                                                                                    |
| Odense-CPH      |               |             |                    |                                                                                                    |
| Valuta beløb    |               |             |                    |                                                                                                    |
| 295.00          |               |             |                    | Upload bilag                                                                                                    |
| Valuta          |               |             |                    | Gennemse                                                                                                    |
| DKK             | $\checkmark$  |             |                    | Upload                                                                                                    |
| Kurs            |               |             |                    | \                                                                                                    |
| 100.00000       |               |             |                    | 1                                                                                                    |
| Beløb           |               |             |                    |                                                                                                    |
| 295.00          | DKK           |             |                    |                                                                                                    |
| Com             | ullor         |             |                    |                                                                                                    |
| Genr Anr        | luller        |             |                    |                                                                                                    |
|                 |               |             |                    |                                                                                                    |

Udfyld følgende felter:

Dato for udgiften

# Kategori:

Vælg den rigtige udgiftstype fra drop-down menuen

## Bemærkning:

Evt. bemærkning til udgiften

## Valuta beløb:

Beløb på udgiften

# Valuta:

Er som standard sat til DKK, men kan ændres i drop-down menuen

# Kurs:

Dagskursen. Du kan selv ændre kursen, hvis du har dokumentation på den.

Vedhæft bilag ved at klikke på den blå knap 'Gennemse' og finde bilaget på din PC. Tryk derefter på 'Upload'.

Klik på 'Gem'

|                                  |            |                                 |                                              | Opret ny: Reiseafregni | na 👻         | Tilføi til afregning 1          |
|----------------------------------|------------|---------------------------------|----------------------------------------------|------------------------|--------------|---------------------------------|
| Udaift                           | sposte     | r                               |                                              |                        |              |                                 |
|                                  |            |                                 |                                              |                        |              |                                 |
| Ny uddiftspost                   |            |                                 |                                              |                        |              |                                 |
| Ny udgiftspost                   | Type Bilag | Bemærkning                      | Kategori                                     | Købssted               | Valuta beløb | e Beløb                         |
| Ny udgiftspost   Dato   01-05-18 | Type Bilag | Bemærkning<br>Frokost på kursus | Kategori<br>Forplejning ifm. rejser (141001) | Købssted               | Valuta beløb | 9 <b>Beløb</b><br>35,00 DKK 📝 🗙 |

Under udgiftsposter ligger alle åbne poster, der endnu ikke er tilknyttet en rejseafregning. Markér de relevante poster med et flueben i venstre side.

Klik derefter på 'Opret ny' og vælg afregningstype. 'Rejseafregning' er valgt som standard.

Du kan også tilføje din udgiftspost til en eksisterende rejseafregning. I det tilfælde skal du trykke på 'Tilføj til afregning' og vælge afregningen i drop-down menuen.

# En ny afregning åbnes

| Afregningsheader          |                                 |                      |                       |   | Oversigt                   |          |  |
|---------------------------|---------------------------------|----------------------|-----------------------|---|----------------------------|----------|--|
| Afregnings nr.: 229       |                                 | Bruger: Rejse        | Bruger: Rejsekontoret |   | Udgiftsposter - Egne udlæg | 295,00 k |  |
| Type: Rejseafregning      |                                 | Enhed:               | Enhed: Rejsekontoret  |   | lalt omkostning            | 295.00 k |  |
| Oprettelsesdato: 31-05-18 |                                 | Binneri              |                       |   |                            | 200,00 1 |  |
| Status:                   | tus: Åben                       |                      | 10 - Alm virksomh     | * | Til udbetaling             | 295,00 k |  |
| Anledning: Konference     |                                 | Orrived              |                       |   |                            |          |  |
| Destination:              | Stockholms Universitet, Sverige | Omk 1                | 907 - Økonomiser      | * |                            |          |  |
| Beskrivelse:              | Konference for Rejsekontoret    | Formål               | 00 - Ingen (til sene  | * |                            |          |  |
| Rejse dato - Fra:         | 31-05-18 08 🗸 : 00 🗸            | Projekt              | 00000 - Ingen         | Q |                            |          |  |
| Rejse dato - Til:         | 01-06-18 16 : 00                | Analyse              | 93804 - [A] Regns     | Q |                            |          |  |
|                           |                                 | Omk 2                | 000 - Ingen           |   |                            |          |  |
|                           |                                 | Omk<br>godkender     | Jens V. Kierkegaa     | • |                            |          |  |
|                           |                                 | Projekt<br>Godkender |                       | • |                            |          |  |
|                           |                                 | Bilag                |                       |   |                            |          |  |
|                           |                                 | 1                    |                       |   |                            |          |  |
|                           |                                 |                      |                       |   |                            |          |  |

Alle felter udfyldes

## Anledning:

Overordnet forklaring

#### **Destination:**

Sted, by og evt. land

#### **Beskrivelse:**

Uddybende forklaring på anledningen

## Dimensioner:

# Underkonto, Omk 1, Formål, Projekt, Analyse, Omk 2:

Udfyldes, hvis du som rejsende selv skal udfylde kontering. Omk 1 skal dog altid være udfyldt.

#### Omk. godkender:

Vælg en godkender fra listen, hvis du rejser på Underkonto 10.

# Projekt godkender:

Vælg en godkender fra listen, hvis du rejser på et projektnr.

Hvis omkostningsstedet har valgt at benytte attestant/kontrollant, skal ingen af de to felter udfyldes.

OBS: Du skal kun vælge enten Omk godkender *eller* Projekt godkender, ikke begge!

## **Bilag:**

Alle bilag, der ikke direkte refererer til en udgift, kan med fordel vedhæftes her (Programmer, invitationer, mailkorrespondance og lignende).

# Husk at trykke 'Gem' på den grønne knap i venstre hjørne. Ellers mistes dine data!

Når afregningen er udfyldt, klik 'Videresend' på den blå knap øverst. Din afregning sendes nu videre til godkendelse.